就学支援金を申請する方々へ

神奈川県立高校 令和6年度新入生向け

# 高等学校等就学支援金の手続は オンライン申請をお願いします

## マイナンバーカードがなくても オンライン申請ができます

入学手続きで全員に『ログインID通知書』を配布します。 申請をご希望の方はログインID通知書と封筒に同封されている『申請手順書』 を確認いただき、ログインできることを確認してください。

## <u>申請は3月15日(金)までに完了させてください</u>

申請をご希望の方でこの日までにオンライン申請が難しい場合は必ず事務室までご連絡 ください。4月からの就学支援金が受給できない可能性があります。

### 💡 就学支援金システム

申請はスマートフォンまたはパソコンからおこなってください。 金井高校のホームページから 高等学校等就学支援金 のページにアクセスし 就学支援金システム (e-shien) にログインしてください。

金井高校ホームページ
→入学希望者の方へ
→高等学校就学支援金について
→e-shien ログインはこちら

https://www.e-shien.mext.go.jp/eshien-s-web/login/login

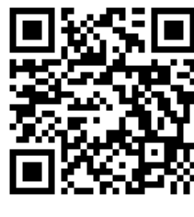

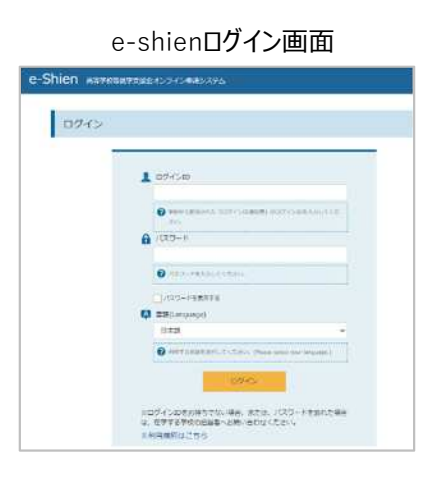

申請はこちらから

## 📋 オンラインでの申請手順

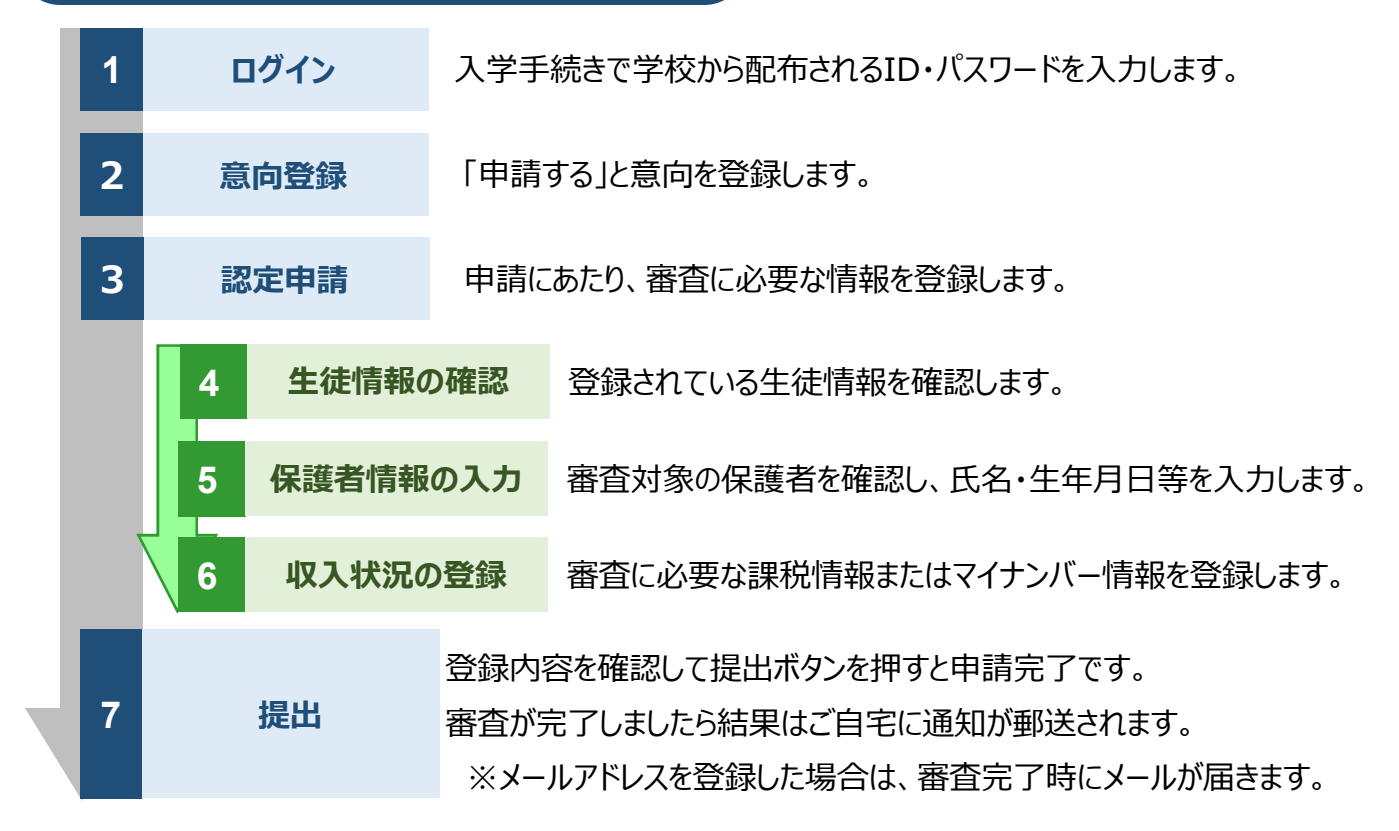

#### 申請書での申請手順

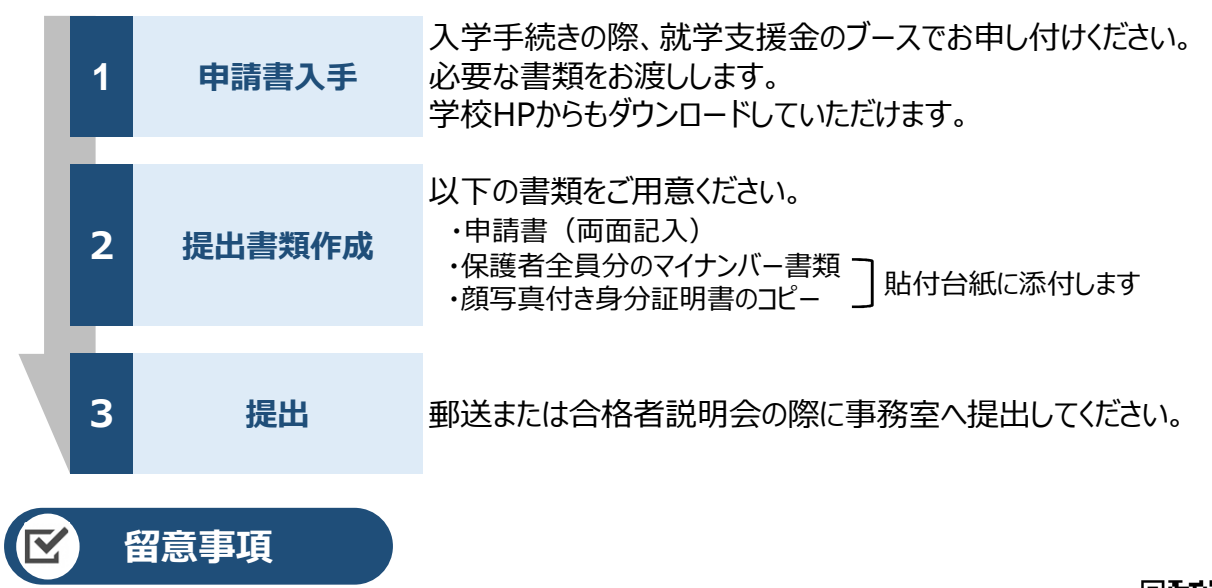

✓ 申請手順の詳細については、文部科学省HPに以下の資料を掲載しています。
・ 申請者向け利用マニュアル

- よくあるFAQ
- オンライン申請の説明動画

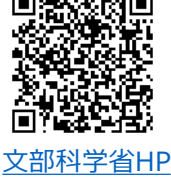

問合わせ先神奈川県立金井高等学校事務室 就学支援金担当 つ45-852-4721(音声案内6)